## Locate the IMEI & serial of your RHINO device

To view the hardware information of your RHINO device, including IMEI, serial, do the following:

## Serial number

- 1. Open Settings
  - 1. Either swipe up from the home screen to display the app drawer, and select settings, or
  - 2. Swipe down from the notification area and tap the settings icon present in the notification panel
- 2. Tap About device
- 3. Tap Model & hardware
- 4. Swipe until Serial number comes into view

## IMEI

- 1. Open Settings
  - 1. Either swipe up from the home screen to display the app drawer, and select settings, or
  - 2. Swipe down from the notification area and tap the settings icon present in the notification panel
- 2. Tap About device
- 3. Swipe down until **IMEI** comes into view. Note only IMEI1 is normally required/requested for a dual-SIM device, so be sure to always provide IMEI1 when asked.